Élève : \_\_\_\_\_

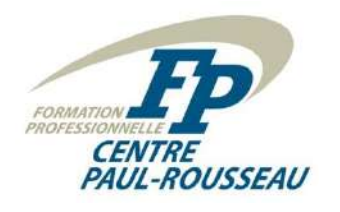

Poste : \_\_\_\_\_

# Domotique P.R. inc.

Devis :

<u>M. Laprise désire mettre en place un sytème d'éclairage TOR dans sa résidence. Ce dernier va</u> <u>être piloter à l'aide de l'interface utilisateur Lovelace de Home Assistant. La technologie cablée</u> <u>sera mis en place pour assurer le fonctionnement de l'éclairage.</u>

Vous devez donc installer et programmer :

- Une sortie TOR pour un plafonnier en saillie dans la salle de bain du R-D-C;
- Une sortie TOR pour un ventilateur d'évacuation dans la salle de bain du R-D-C;
- Une sortie TOR pour quatre plafonniers encastrés dans la cuisine;
- Une sortie TOR pour quatre fluorescents individuels au plafond dans le garage;
- Une sortie TOR pour cinq luminaires muraux extérieurs;
- Une interface de raccords rapides sur les GPIO;
- Un module de 8 relais 5 volts.
- L'installation devra être alimentée à l'aide d'un circuit bipolaire ayant comme numéro de circuit 5 et 7;
- Une carte entités pour visualiser les commandes d'éclairage dans Home Assistant.

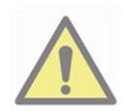

Veuillez prendre note qu'il existe une série de tutoriels disponibles sur le site Web du cours. Veillez-vous y référer.

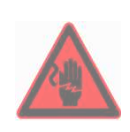

CET ATELIER IMPLIQUE LE TRAVAIL AVEC DE LA TENSION ÉLECTRIQUE ET VOUS POURRIEZ VOUS TUER ET / OU VOUS BLESSER ET / OU METTRE LE FEU.

## Tâche à effectuer :

- 1. Déterminez le matériel nécessaire pour cette installation en vous référant aux manuels techniques et en complétant les **tableaux 1 et 2**.
- 2. Dessinez le schéma de câblage sur le plan de la maison en dessinant les composants à leur endroit respectif.
- 3. Dessinez le schéma de raccordement de chaque composant.
- 4. Éteignez le système domotique Home Assistant et le débrancher de son alimentation.
- 5. Procédez aux raccordements de l'installation.
- 6. Effectuez les tests de résistance du côté commande avant de mettre le système sous tension.
- 7. Effectuez les tests de résistance du côté puissance avant de mettre le système sous tension.
- 8. Téléchargez et ajoutez le dépôt de l'intégration ha-rpi\_gpio selon la procédure.
- 9. Éditez le fichier « configuration.yaml » pour y intégrer les sorties TOR.
- 10. Éditez l'interface utilisateur Lovelace de Home Assistant pour afficher les intégrations.
- 11. Vérifiez le fonctionnement de votre installation.
- 12. Faites vérifier par l'enseignant.

### Tableau 1 : Composants domotiques

| Q <sup>té</sup> | Description | Fabricant | Modèle |
|-----------------|-------------|-----------|--------|
|                 |             |           |        |
|                 |             |           |        |
|                 |             |           |        |

#### Tableau 2 : Câblage

| Description | Fabricant | Modèle |  |  |
|-------------|-----------|--------|--|--|
|             |           |        |  |  |
|             |           |        |  |  |
|             |           |        |  |  |

## Tests de résistance du côté commande (très basse tension)

| Points de test | Valeur th. | Valeur Pr. | Explication |
|----------------|------------|------------|-------------|
|                |            |            |             |
|                |            |            |             |
|                |            |            |             |
|                |            |            |             |
|                |            |            |             |
|                |            |            |             |
|                |            |            |             |
|                |            |            |             |

## Tests de résistance du côté puissance (basse tension)

| Points de test | Valeur th. | Valeur Pr. | Explication |
|----------------|------------|------------|-------------|
|                |            |            |             |
|                |            |            |             |
|                |            |            |             |
|                |            |            |             |
|                |            |            |             |
|                |            |            |             |
|                |            |            |             |
|                |            |            |             |
|                |            |            |             |

#### Plan du sous-sol (incrémentiel)

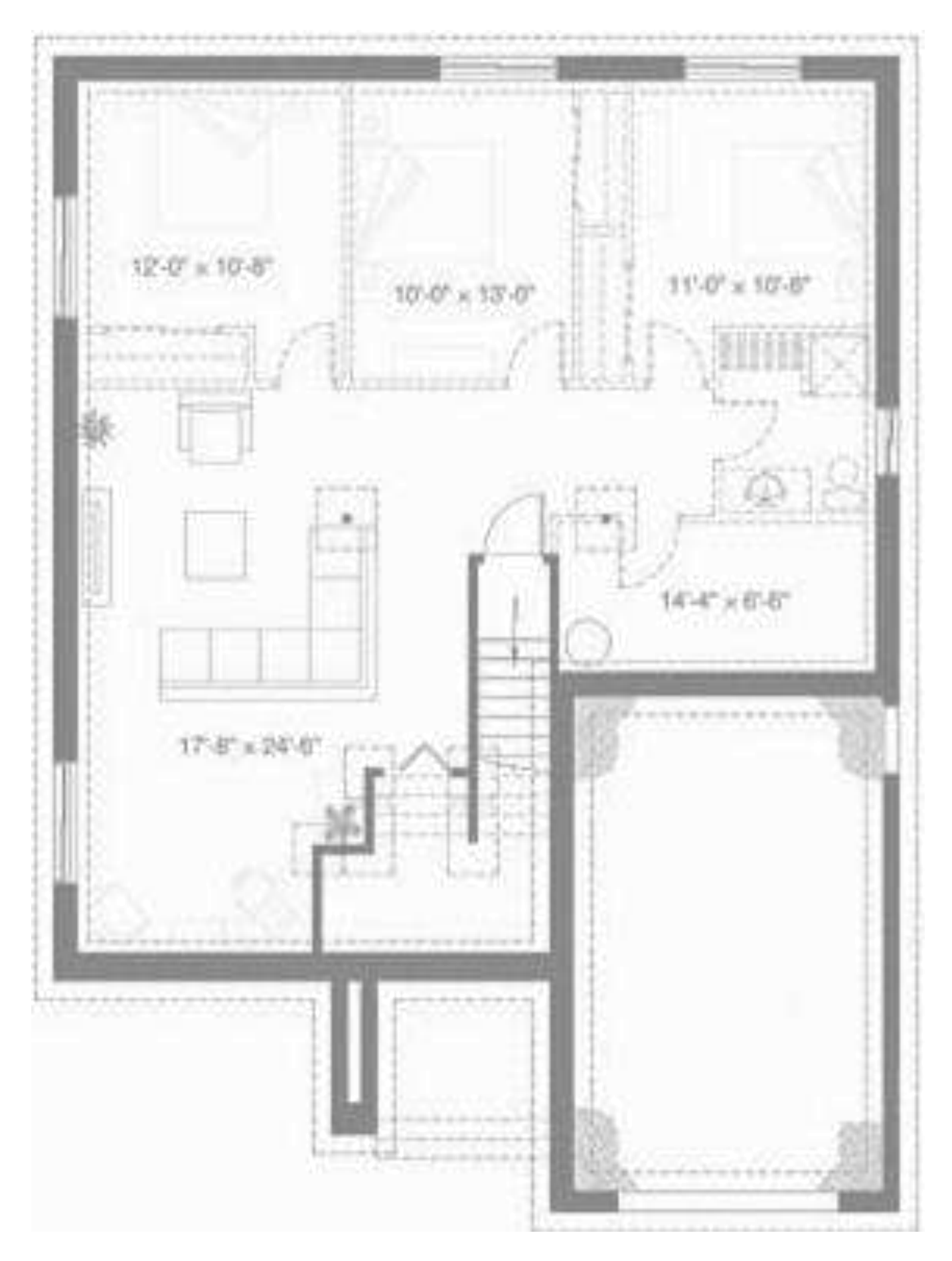

#### Plan du rez-de-chaussée (incrémentiel)

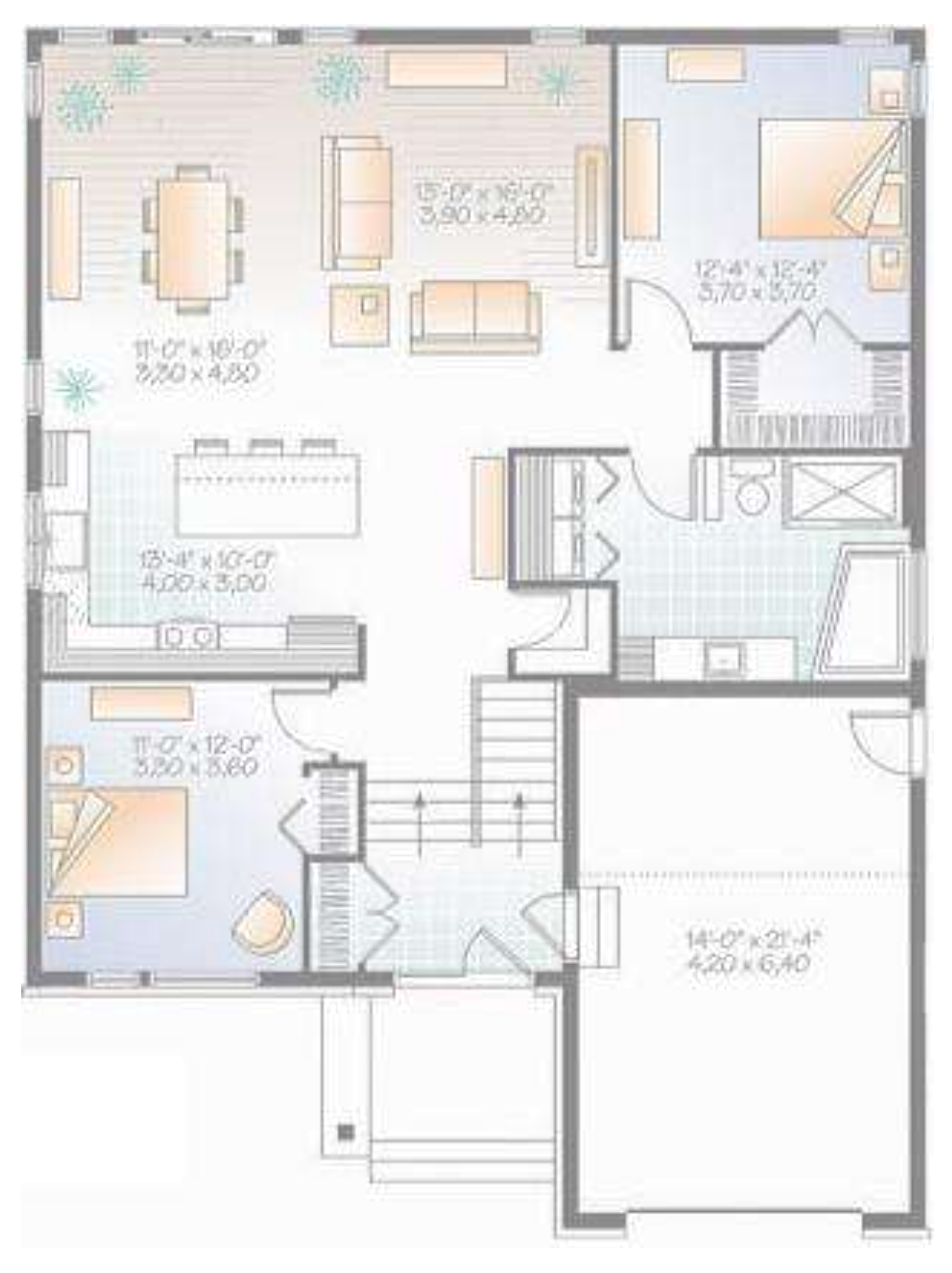

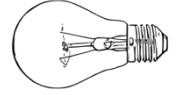

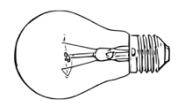

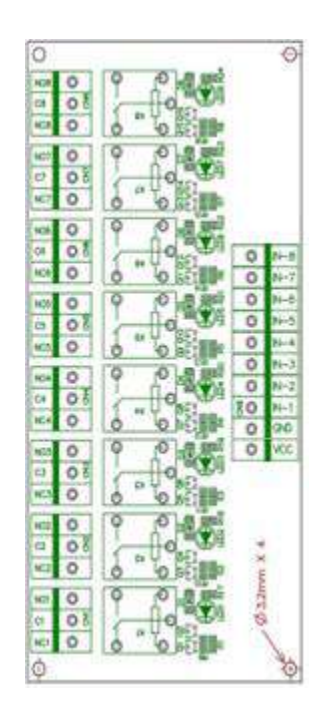

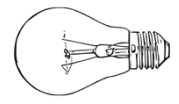

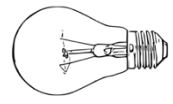

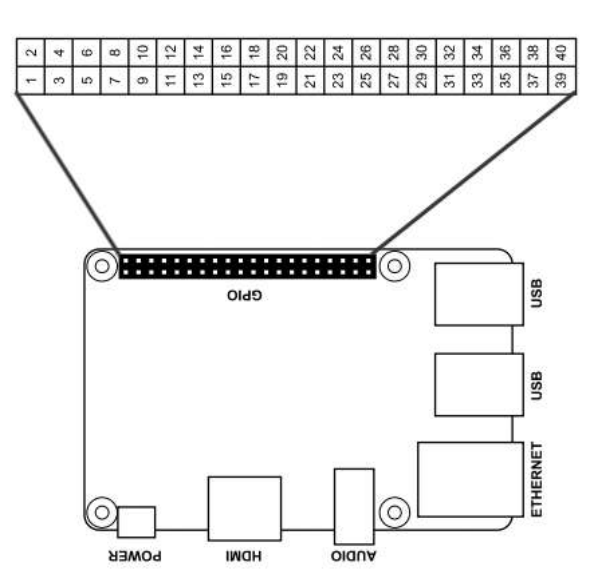

Exemple d'écran principal de l'interface utilisateur Lovelace de Home Assistant.

| Garage              | ۲                    | 0       | Nuageux           | <                      |      | 30.2°C<br>Humidité 37 % | Zon  | es de la Maison                                      |         |
|---------------------|----------------------|---------|-------------------|------------------------|------|-------------------------|------|------------------------------------------------------|---------|
|                     |                      |         | dim               | 100                    |      |                         | П    | Porte Principale                                     | Fermé   |
| ARMER (DOMICILE)    | R (ABSENT)           | sam.    |                   | (S)                    | mar. | mer.                    | В    | Porte Patio                                          | Fermé   |
| Maison              |                      | 18.4°   | 8.2°              | 11*                    | 16°  | 16.2*                   | 片    | IR Salle à Manger                                    | RA      |
|                     |                      |         |                   | 19.49 (1 <del>1)</del> |      |                         | 东    | IR Sous-Sol                                          | RA      |
| ARMER (DOMICILE)    | Informations Serveur |         |                   | 170 140 14 00          | 2    | Déversement             | Se   |                                                      |         |
|                     |                      |         | 4 aburess etho    |                        |      | 172,166,10,90           | ۲    | Bouton Panique                                       | Sécuris |
| Zones du Garage     |                      | Ne Ne   | twork in etho     |                        |      | 3.3 MIB                 | Л    | Porte Maison/Garage                                  | Fermé   |
| Porte Piéton Garage | Ouverte              | Ne Ne   | twork out eth0    |                        |      | 2.0 MiB                 |      | 10 - 2852<br>11 - 10 - 10 - 10 - 10 - 10 - 10 - 10 - |         |
| Porte Garage        | Fermée               | Pro     | cessor use        |                        |      | 2 %                     | _    | Bris de Verre                                        | Ferm    |
| K IR Garage         | RAS                  | 💮 Me    | moty use (percer  | it)                    |      | 37.7 %                  | Écla | irage TOR                                            |         |
| Porte Maison/Garage | Fermée               | Dis Dis | k use (percent) / |                        |      | 10.6 %                  | ę    | Salle de bain                                        |         |
|                     |                      |         |                   |                        |      |                         | ę    | Ventilateur                                          | 0       |
|                     |                      |         |                   |                        |      |                         | ş    | Encastrés Cuisine                                    |         |
|                     |                      |         |                   |                        |      |                         | ş    | Garage                                               |         |
|                     |                      |         |                   |                        |      |                         | 1-3  |                                                      |         |

## Notes :